# **DKARAOKE** PRE AMP MIXER

Professional Home KTV User Menu

噢奇高清卡拉0K前置混音器 使用手冊

www.okemixer.com

| 喚奇 OKE    | 1  |
|-----------|----|
| 主机前控制面板   | 2  |
| 主机后控制面板   | 3  |
| 安装简介      | 4  |
| 主菜单简介     | 5  |
| 系统设置      | 6  |
| 遥控器简介     | 7  |
| OKE点歌系统   | 8  |
| 混音器简介     | 9  |
| 麦克风/NAS设置 | 10 |
| 主机规格      | 11 |
| 注意事项      | 12 |

# 噢奇高清卡拉OK前置混音器

## 独家创建, 无与伦比

全高清视像歌曲,配合美国顶尖科技Sigma Designs 高清解码播放芯片,整合高端研发"高解图像处理 技术",把古旧视像更加清晰。1080p画面稳定, 畅顺,画面颜色亮丽夺目,清晰度更理想,能充分 体现出高清视频应有的精细画面。

最新YAMAHA高端数码3D音频DSP效果处理器,提供八组三维3D混音效果,把音乐及表演者人声整合完美数码3D混音,取替现有旧式卡拉OK单向咪声混响。不需专业调音台或卡拉OK扩音机,即插即用,实现高科技专业简单一体化。

音频输出平衡,解决不同制作公司声轨音量不一的问题。

外置 USB Wi-Fi 路由器,可支援多台式iPhone; iPad 及 Android 直接连线移动点歌,也可用摇控器在电视萤幕上点歌。三组点歌平台系统同时运作,想点就点。

K迷致爱耳机音频输出端口, 配戴耳机练歌, 进步 神速,连接录音设备,自制录音与亲友分享更加方 便。

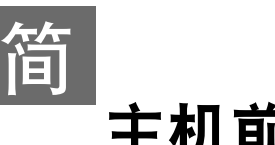

# 主机前控制面板

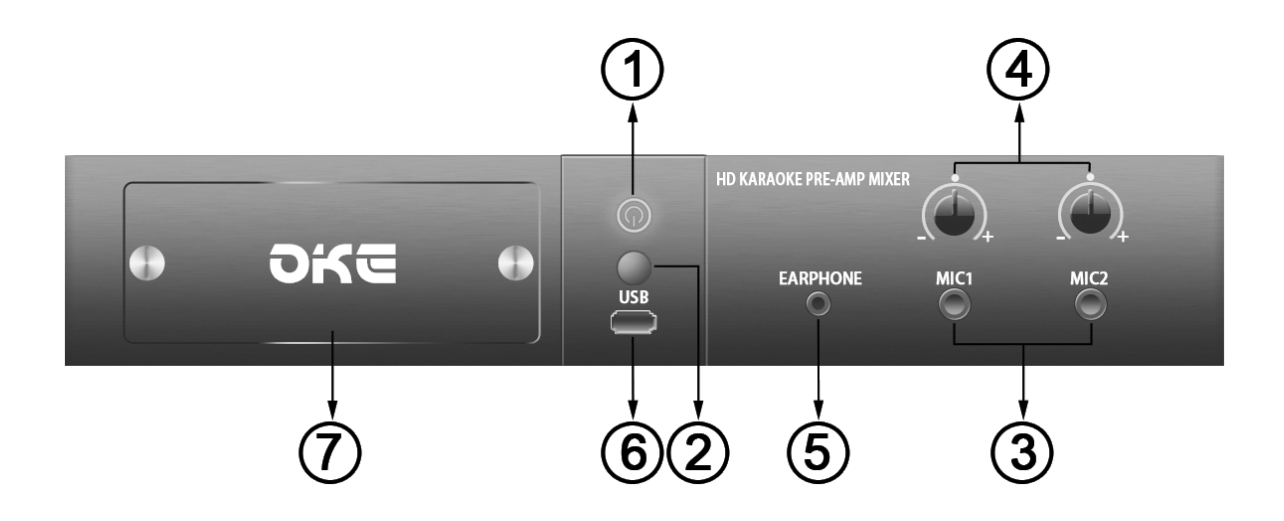

1. 电源灯开/关按钮

电源指示灯显示红色代表电源关 闭。电源指示灯显示蓝色表示电 源接通。按电源灯按钮一次,电 源指示灯从红色变为蓝色,屏幕 显示OKE系统正在加载中,等待 菜单在电视屏幕上显示。

## 招控器讯号接收窗 按摇控器发射讯号时应朝着这个 讯号接收窗。

#### 3. 麦克风插孔

动态麦克风输入插孔 × 2。

#### 4. 麦克风音量旋钮

出厂时的默认音量值位置为白色小圆点位置。

5. 耳机插孔

插入3.5mm迷你耳机插孔,耳机 便可当练歌用。

#### 6. USB端口

通过噢奇盒上的USB端口连接外 置大容量存储设备。

## 7. 硬盘槽

先把电源关闭,逆时针扭动两枚 螺丝取出金属盖,插入硬盘时, 应先从硬盘接线位向内。

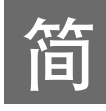

## 主机后控制面板

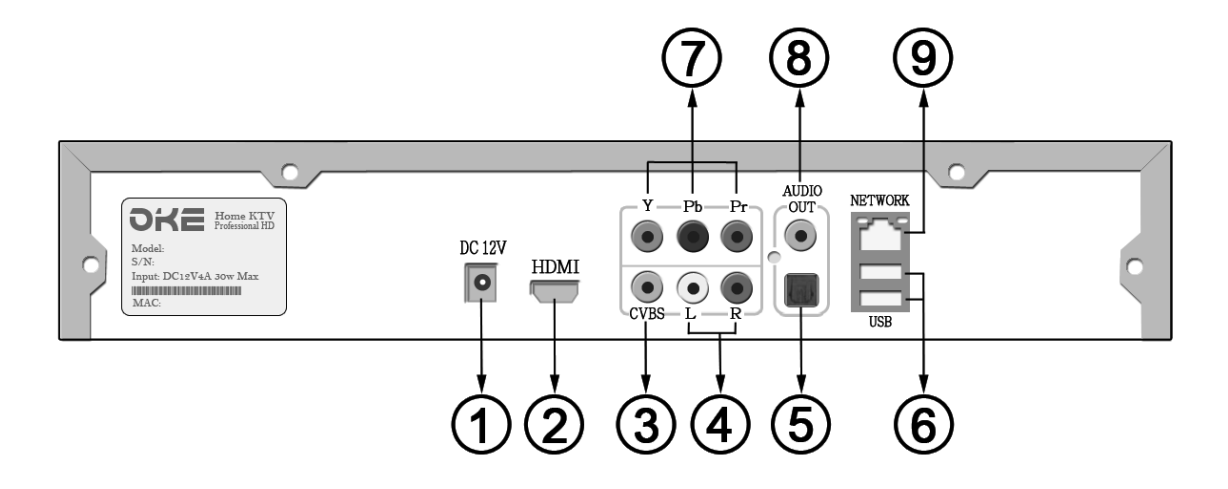

- 1.12伏电源插口
  电源指示灯显示红色代表电
  源关闭。电源指示灯显示蓝
  色表示电源接通。
- 2. HDMI数字音视频 输出口连接平板电视机提供 音视频1080p讯号。
- 3. 复合视频输出口
- 4. 左/右声道音频输出口
- 5. 光纤数字音频输出口

- 6. USB连接阜 x 2
- 7. YPbPr模拟视频输出口
- 8. 同轴电缆数字音频输出口
- 9. RJ45寛带网线口

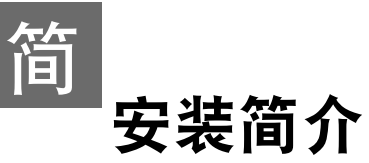

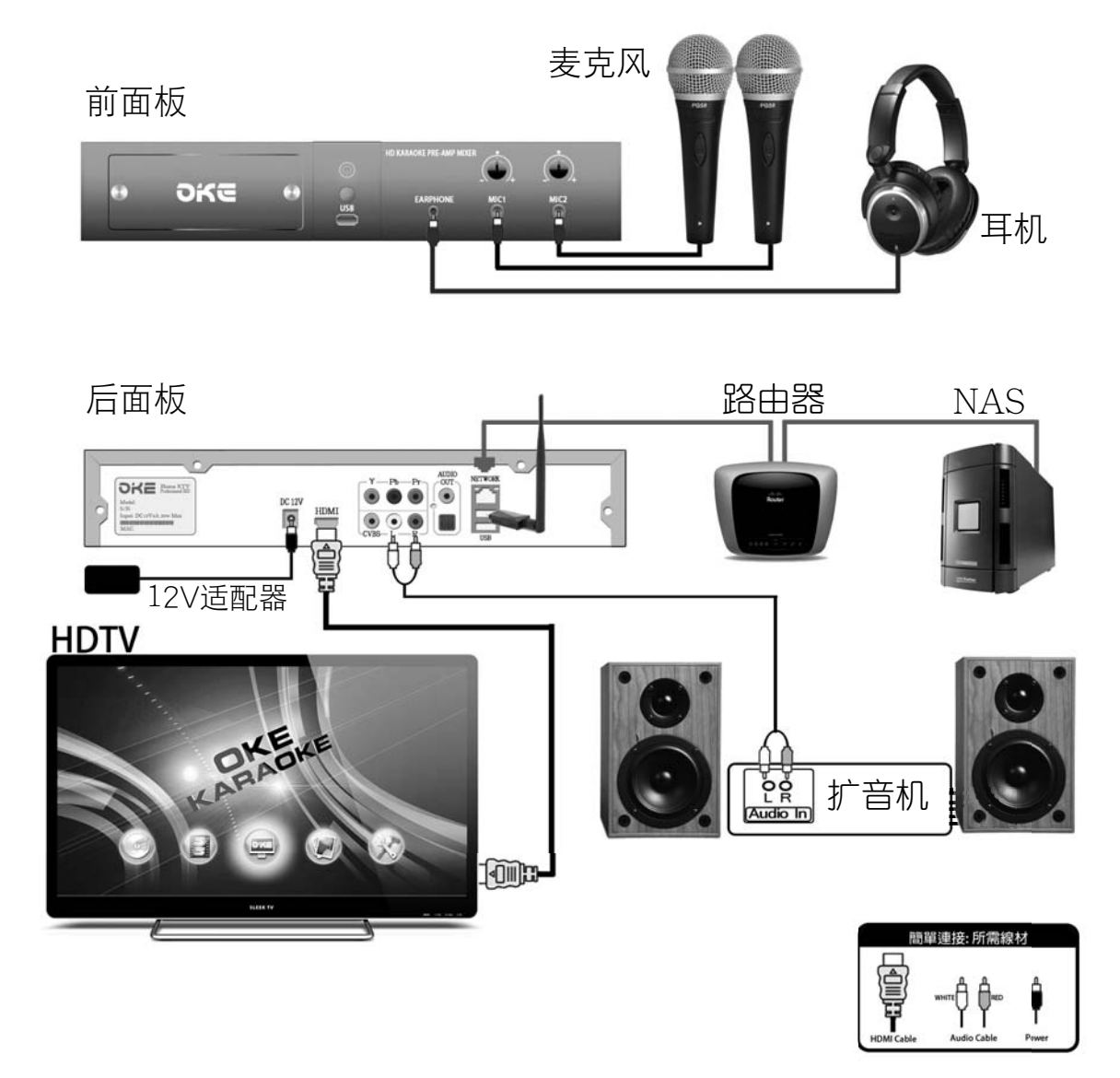

### 连接USB外置Wi-Fi装置: (POWCHIP Pow-A5 USB Wi-Fi 随机附送)

- 1. 把Wi-Fi天线接上USB装置上并插入USB底座,把底座另一端USB接头插入噢奇机身前面板或后端任何一个USB接入口后才可开机。Wi-Fi装置功能便自动开启使用。
- 2. 如不使用底座,也可以把USB装置直接插入噢奇机任何一个USB接入口后开机使用。
- 3. Wi-Fi装置功能开启后便可连接多部苹果iPad 或iPhone,安卓4.0以上平板电脑同时 使用无线点歌。

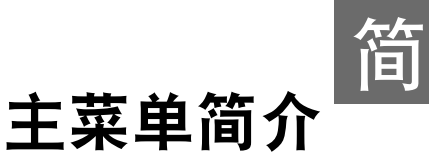

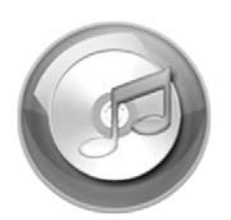

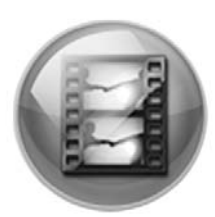

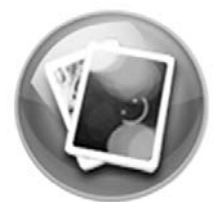

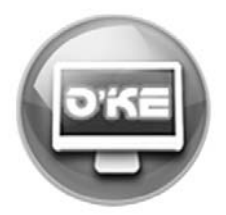

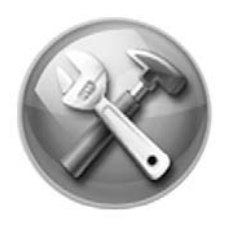

音乐图标,电影图标和照片图标均允许用户连接U 盘 / USB记忆棒(FAT32)或其他外置大容量存储设 备(NAS),通过噢奇盒上任何的USB端口或网络来 播放照片 / 音乐 / 视频文件。操作如下:

#### USB端口:

- 1. 把U盘 / USB记忆棒连接噢奇盒任何USB端口。
- 按← / →选择菜单上音乐图标 / 电影图标/照片 2. 图标, 然后按确定。
- 3. 按↑/↓键选择USB设备, 然后按确定。
- 4. 按↑/↓键选择文件或文件夹,然后按确定开始 播放。

#### 我的网络共享:

- 1. 设定NAS的编辑共享文件夹 ,加一个共用文件 夹命名为"oke"(小楷),共享文件夹的支持上 点击; Windows及Apple。
- 把网线接上噢奇机上,按音乐图标/电影图标/ 照片图标。
- 选取"我的网络共享"按确定,萤幕便出现网络地址,按↑/↓键选取NAS网络地址,再按确定,便可见到连线成功。
- OKE点歌系统

按确定OKE图标便进入卡拉OK模式,点歌系统和 麦克风功能立即被激活。

OKE

6.6

系统设置

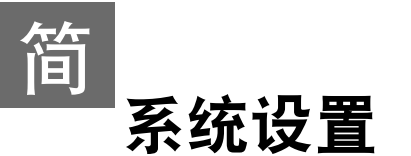

系统

语言选择:中文/繁体中文/English **固件升级**:确定 / 现有固件版本..序号.日期 出厂设置:确定 **系统屏保**:关 / 3分钟 /5分钟 / 10分钟 桌面主题:系统默认 / 自定义

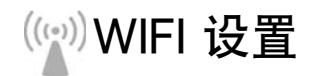

SSID : OKE-000D4C1A0EF9 WIFI模式 : OPEN / WEP/ WPA / WPA2 WIFI密码 : Subnet : 192.168.X.X 连接WIFI : 确定

< 网络

| V      |                           |
|--------|---------------------------|
| 查看网络配置 | :有线网卡信息;IP地址;掩码;路由IP;主DNS |
| 默认网卡   | :有线;无线client;无线AP         |
| IP获取方式 | :固定IP;DHCP确定              |
| IP 地址  | : 192.168.X.XXX           |
| IP掩码   | : 255.255.255.0           |
| 路由IP   | : 192.168.X.X             |
| 主DNS   | : 192.168.X.X             |
| 次DNS   | : 202.XX.XXX.XX           |
| 网络动态生效 | :确定                       |
|        |                           |

## **际**音视频

| 播放 |
|----|
|----|

| 视频输出<br>显示分辨率 | : AV / HDMI<br>: 480 / 480p / 720p /1080i<br>/ 1080p(全高清)    |
|---------------|--------------------------------------------------------------|
| 电视制式<br>音频输出  | : NTSC / PAL<br>: 立体声/ 光繊数字输出(DTS<br>Dolby Digital) / HDMI数字 |
| 幻灯片播放间隔       | 输出(DTS/Dolby Digital D+)<br>: 3秒 / 5秒 / 10秒 / 30秒            |

| :最大 / 大中 / 小 / 最少<br>:白 / 黄 / 蓝 / 绿 / 红<br>:顶部 / 底部<br>:普通 / 连续<br>: 3秒 / 5秒 / 10秒 / 30秒 |
|------------------------------------------------------------------------------------------|
| . 349 / 349 / 1049 / 3049                                                                |
|                                                                                          |

## OKE点歌

| 标题      | 说明                                | 选定设置          |
|---------|-----------------------------------|---------------|
| 已选歌曲    | 每次开机时,是否保留未播之前已选歌曲。               | 保留未播放歌曲       |
|         |                                   | /每次开机便清除未播放歌曲 |
| 插播      |                                   | 开 / 关         |
| 删除      | <br>                              | 开 / 关         |
| 重唱      | - 定古开放Fad/FNOIE/Android AFF 功能控制。 | 开 / 关         |
| 停唱      |                                   | 开/关           |
| USB添加音乐 |                                   | 确定            |
|         |                                   |               |

遥控器简介

简

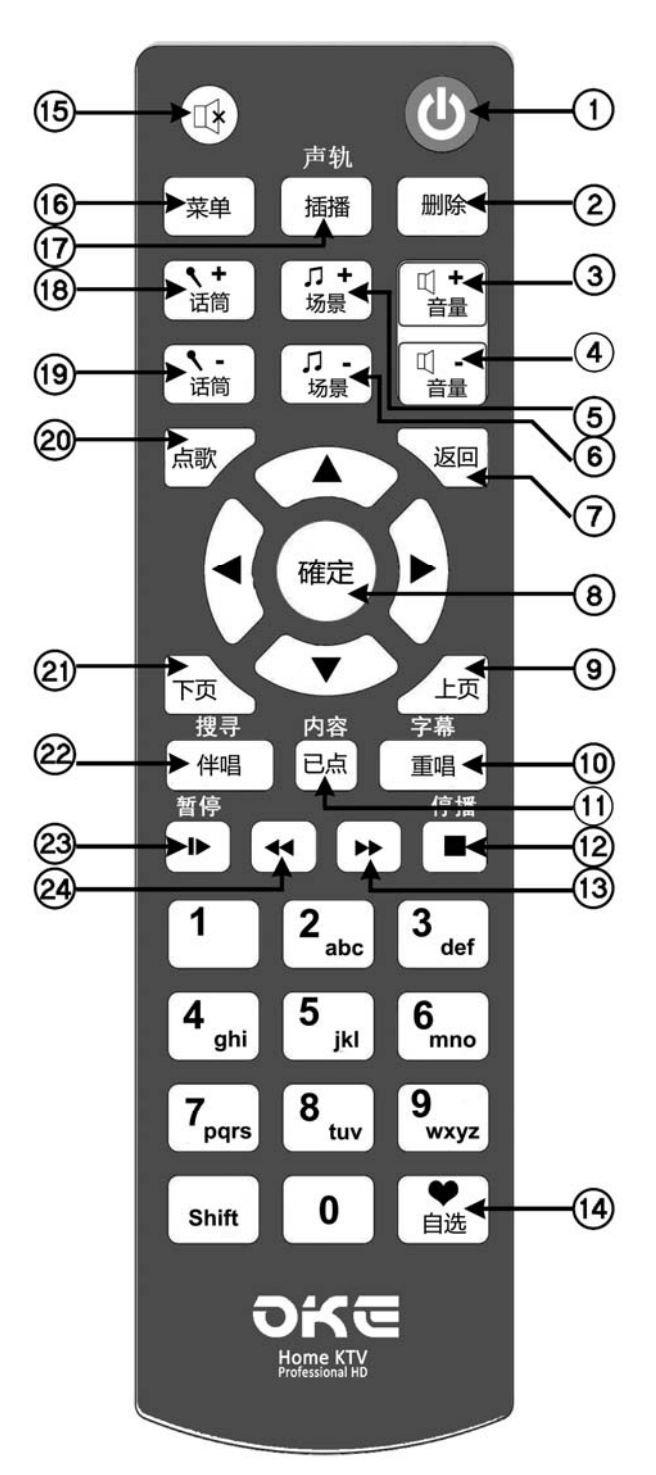

- ① 电源开 / 关键
- 2 删除
- ③ 音量+
- 4 音量-
- ⑤ 场景+(混音效果+)
- ⑥ 场景-(混音效果-)
- ⑦ 返回
- 8 确定
- 9 点歌系统:上页
- ① 点歌系统:重唱音乐及电影:字幕
- ① 点歌系统:已选歌曲 音乐及电影:内容
- 🛈 点歌系统;音乐及电影:停播
- (3) 音乐及电影:快进
- (14) 点歌系统:自选
- (15) 点歌系统;音乐及电影:静音
- 16 菜单
- ① 点歌系统:插播音乐及电影:声轨选择
- 18 麦克风+
- 19 麦克风-
- 20 OKE点歌系统:主页(连两次退OSD)
- 21 点歌系统:下页
- 22 点歌系统:伴唱 音乐及电影:搜寻
- 23 点歌系统;音乐及电影:暂停
- 24 音乐及电影:快退

注:3A电蕊 x 2

## OKE点歌系统

た

#### 电视屏幕点播(OSD点播)

全嵌入式半屏显示,集结商用及客户所需点歌系统,简单摇控操作,速度流畅。歌手名称连同相片一起显示,等同一般商用专业卡拉OK点歌系统。OKE专业简单化点歌系统,边唱边点,无需电脑显示屏,节省家庭摆设空间,**是新一代家庭娱** 乐数位消费性产品之选。

在菜单上选定"OKE"按确定便进入点歌系统,再按摇控上"点歌",点歌系统主页便会显示在电视屏幕上,点取你所选。 点歌页面12秒后会自动消失或按点歌键两次点歌页面立即会消失。

OKE点歌系统设有 "自选歌库" 及 "自选歌星":

**自选歌库:**按所选歌曲名编号,半透明图便会出现,再按"确定",红心图标出现 便代表所选歌曲已列入自选歌库。

**自选歌星:**按歌星曲目第一栏 "1",再按 "确定"便可。 最后按摇控上 "自选"便可查阅所有自选歌曲及自选歌星。

**己选歌容量:**最多可容150首已选歌曲。

自选歌容量:最多可容300首自选歌曲。

#### 使用iPad /iPhone/Android Apps连接Wi-Fi无线点歌

- 1. 从Apple App Store / Google Play 下载oke mixer Apps的应用程式。
- 2. 在iPad/iPhone/Android上选按设定,选按Wi-Fi,从选择网路中选按OKE名称网路,按HOME键返回。
- 3. 选按oke mixer Apps进入OKE点歌主页,选按控制台进入设定页,选按系统设置进入点歌系统设置,选按IP扫描自动搜出OKE网路对应的IP列编号,按确定,完成并返回OKE点歌主页。IP扫描若未能搜出对应的IP 列编号,按取消并重新选按IP扫描。(IP扫描需时30至60秒)。
- 4. 在OKE点歌主页,选按调音台,选按暂停功能,若功能可以运作则表示iPad 或iPhone己正确连接可以使用。若未能使用,重做上述2项及3项。

### 歌曲资料库管理软件

- 1. 支持Window/Mac/Linux平台,自由加减歌曲资料库,支持MP4和 MPG 格式。
- 把整合档案存储在 USB记忆棒 (FAT32)。
  开启噢奇机,插入USB后,在主菜单按"设定"选择OKE设定上"加减歌曲", 再按确定便可。

注: 再加入歌曲档前,测试歌曲档是否可播放,先把歌档存储在USB,然后把USB插入噢奇机,在主菜单按"电影图标"再按U盘,试播歌档是否正常。若歌档可正常播放,便可用歌曲资料库管理软件整合档案加歌。

## 简 混音器简介

## 麦克风的场景(回响/ECHO)混音效果

最新日本YAMAHA高端数码3D音频DSP混音效果处理器,内置两个混音 效果。主声音处DSP (MDSP) + 分层 DSP(SDSP)组合。特点把麦克风和音 乐整合处理混音达至专业效果。

#### MDSP:

操作频率 49.152MHz 资料汇流排宽度 32bits 浮点运算 相乘累加单元 32bits 浮点运算 x 16bits (定点) + 49 bits→49bits 麦克风信号电平检测 创建该早期反射声音 3D音效 3波段参数均衡器(PEQ) 5波段图形均衡器(GEQ) 分音器滤波器

#### SDSP:

高效能同步采样速率转换器(SRC) 10波段参数均衡器(PEQ) 解加强滤波器

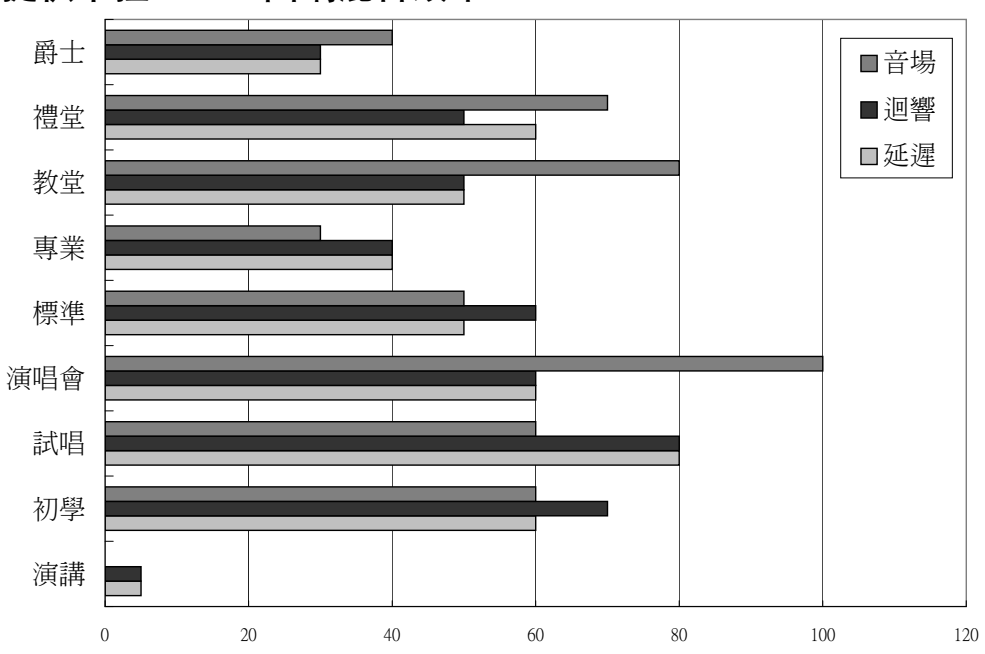

#### 提供卡拉OK 3D回响混音效果:

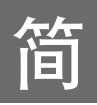

## 麦克风设置

**大**克风音量旋钮是调整麦克风的音量。顺时针方向旋转来增加音量, 反时针方向旋转来减少音量。麦克风的默认音量值是在前控制面板 上以白色小圆点标示的正确位置。它表示麦克风音量旋钮应始终设置在出 厂时的默认音量值位置,也就是说麦克风音量旋钮上的指示标应始终设置 并要指向前控制面板上的白色小圆点位置。

如果使用无线麦克风,应确保从无线麦克风接收机输出的音量值不得超过 动态麦克风的输出值。

大多数人声麦克风实质的额定功率阻抗为75至300欧姆。此阻抗范围与噢 奇盒麦克风的阻抗5级或6级相互匹配及吻合。阻抗设置不当会产生恼人的 啸叫声音或人声低音衰减。请小心注意,若是麦克风阻抗设置不当时,啸 叫声音是有可能会对扬声器高音部份做成损坏。强烈建议用户使用本产品 出厂的默认麦克风阻抗5级或6级。用户如果觉得默认的级别是很难匹配你 的麦克风,就应更换使用另一品质优良的麦克风。

## 连接NAS网路储存伺服器观看高清媒体

- 1. 在NAS网路储存伺服器上新增一个共用资料夹命名为 "oke"。
- 2. 把需要播放的媒体档放入 "oke" 资料夹内。
- 3. 查看NAS的IP地址。
- 4. 用网线把噢奇机连上和NAS网路储存伺服器同一组路由器上。如路由器 已设置为DHCP,噢奇机便会自动获取lp地址。
- 开启噢奇机及进入主菜单,选按系统设置,进入网络设置,按查看网络 配置便显示有线网卡信息的IP地址。
- 6.反回主菜单,选按媒体图标,选按-我的网络共享,需要播放的媒体档将 会显示出来,选按媒体便可播放。

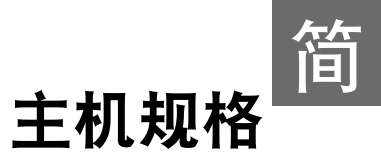

## 技术规格

| 视频晶片解码器  | 美国 Sigma Designs 新一代高清媒体播放器                    |
|----------|------------------------------------------------|
| 音频DSP晶片  | 日本 Yamaha 三维3D数码音频DSP处理器                       |
| 视频输出接口   | HDMI v1.3a 音视频输出插孔                             |
|          | YPbPr 视频输出插孔                                   |
|          | CVBS 视频输出插孔                                    |
| 音频输出接口   | S/PDIF 光纤音频输出插孔                                |
|          | 同轴电缆数字音频输出口                                    |
|          | RCA身历声 左 / 右声道音频输出插孔1 x RJ45                   |
| 网路       | 10M/100M ; 外置独立Wi-Fi,支持802.11 g/n 标            |
| 储存装置     | 准                                              |
| 外部存储     | 3.5"SATA硬盘,容量支持 500GB - 4TB                    |
| 耳筒接口     | 1 x USB 2.0 插口 (前置); 2 x USB 2.0 插口 (后置)       |
| 麦克风接口    | 1 x 3.5毫米 身历声耳筒输出插孔(前置)                        |
|          | 3毫米 麦克风输入插孔(前置)                                |
| 视频文件格式支持 | MPEG-1 ; MPEG-2 ; MPEG-4.2 ; H.264 ; AVI ; MPG |
|          | ; VOB ; TS ; M2V ; VC-1 ; WMV9 ; AVS           |
| 字幕格式     | SRT                                            |
| 音频文件格式支持 | DV; MPEG; WMA; AAC; HE-AAC; FLAC; WAV          |
|          | ; MP3 ; PCM                                    |
| 照片文件格式支持 | JPEG ; M-JPEG ; BMP ; GIF ; PNG ; TIFF         |
| 产品尺寸     | 350(宽) x 260(深) x 70(高) 毫米                     |
| 重量       | 2.6 公斤 (不带硬盘)                                  |
| 配件       | 摇控器连电池 x 1;12V适配器;HDMI线 x 1;                   |
|          | RCA音频线 x 1; POWCHIP Pow-A5 USB Wi-Fi x 1       |
|          | ;说明书                                           |
| 包装盒      | 460(宽) x 360(深) x 130(高) 毫米                    |
| 产品保证期    | 壹年                                             |

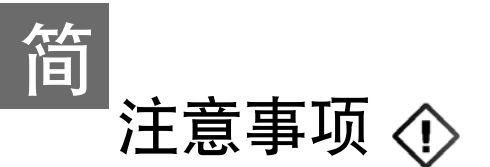

- 注意切勿在电源指示灯是蓝色时取出或更换硬盘,否则将导致噢奇盒 系统及硬盘损坏。
- 如发现噢奇盒不能取读硬盘档案,先关机,然后检查插入硬盘位置是 否正确。
- 3. 使用时,不要放置任何物品于上方散热上,以避影响散热减少导至过热 而自 动关机。如室温过高(>30度),散热也随之而慢。
- 4. 噢奇盒内部有许多精密零件; 硬盘, 应将噢奇盒放置在平隐的平面上。
- 1. 慎防不预警断电,可能造成系统或硬盘损毁,因此若在电源不隐的情况下,先暂时不使用。
- 6. 避免损坏音箱,在插入无线麦克风/有线麦克风前,应把扩音功放音量 减至最小,然后慢慢调较至合适自己音量。
- 7. 在高湿热的环境,噢奇盒的温度也有助于主板内部水份蒸散,故即使 不用,也应该养成至少两三周开机数分钟的习惯,以避电了元件受潮 而短路。

## 更新系统版本:

- 从OKE网站(www.okemixer.com)下载最新程式版本,将档案储存在 USB(FAT32)中。
- 2. 关掉噢奇盒电,电源指示灯便在红色,然后插入USB,再按噢奇盒上 电源灯按钮一次或使用摇控按开启。
- 3. 电视屏幕上便显示 "更新正进行中,勿关电"。
- 4. 成功完成更新后,便进主菜单。